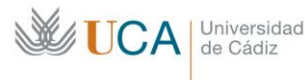

Biblioteca de

# **Humanidades**

## Reservas y renovaciones a través del catálogo

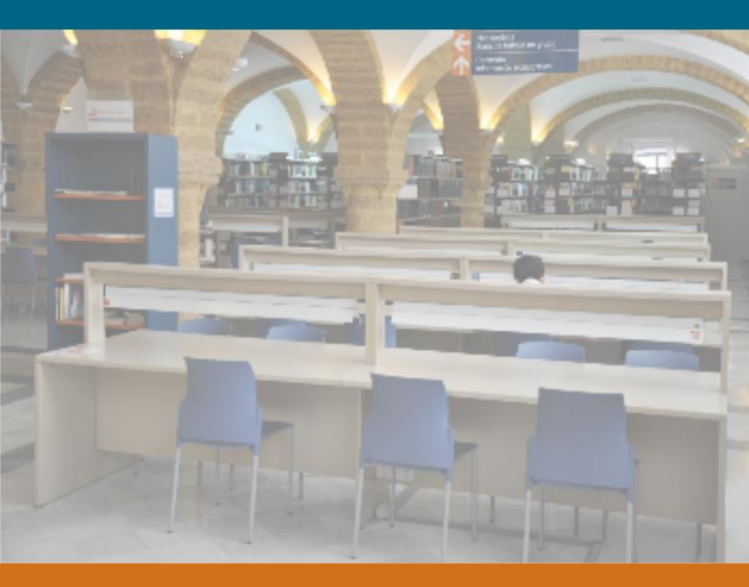

Área de Biblioteca, Archivo **v** Publicaciones Biblioteca de Humanidades Campus de Cádiz

## Para reservar un libro

1.- Usar la caja de búsqueda en la web de la biblioteca para localizar el título deseado. Seleccionar la opción de Catálogo para no buscar documentos electrónicos y, si se quiere, Más opciones para mejorar la búsqueda.

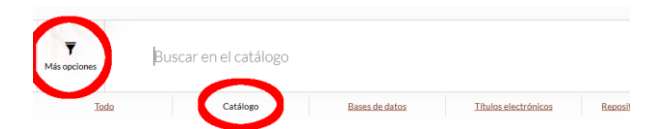

Buscar, entre los posibles resultados, aquél que se desea. Y comprobar el estado de los ejemplares.

| 3.                            | Arqueologia :<br>Libro, Formato:<br>Publicación: Tree<br>Descripción física<br>Disponibilidad: free<br>Arqueologia : | conceptos c<br>impreso<br>Cantos (Madrid)<br>1: 345 p. ; 22cm<br>ms disponible<br>na le Agre | a de BIBLIOTEC<br>gar al carrito | Renfrew y Paul I        | lahn (eds.) ; tra<br>2/ARQ] (3). | duc | ción de David Govantes.                      |
|-------------------------------|----------------------------------------------------------------------------------------------------|----------------------------------------------------------------------------------------------|----------------------------------|-------------------------|----------------------------------|-----|----------------------------------------------|
| Existencias ( 3 )             | Comentarios (                                                                                                    | 0)                                                                                           |                                  |                         |                                  |     |                                              |
| Biblioteca de origen ¢        | \$                                                                                                    | Estado <sup>†</sup>                                                                          | Notas                            | Fecha de<br>vencimiento | Reserva de<br>ejemplares         | •   | Bibliografia<br>recomendada ¢                |
| 06. BIBLIOTECA<br>HUMANIDADES | 902/ARQ<br>(Navegar<br>estantería)                                                                                   | Disponible                                                                                   | BIBLIOG.<br>RECOM                |                         |                                  |     | INTRODUCCIÓN A LA<br>ARQUEOLOGÍA<br>HISTORIA |
| 06. BIBLIOTECA<br>HUMANIDADES | 902/ARQ<br>(Navegar<br>estanteria)                                                                                   | Prestado                                                                                     | BIBLIOG.<br>RECOM                | 09/12/2016              |                                  |     |                                              |
| 06. BIBLIOTECA<br>HUMANIDADES | 902/ARQ<br>(Navegar<br>estanteria)                                                                                   | Disponible                                                                                   | BIBLIOG.<br>RECOM                |                         |                                  |     |                                              |

# 2.- Pulsar el enlace Realizar reserva. En la parte superior de la pantalla.

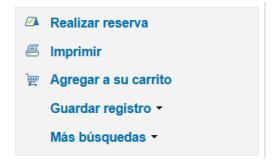

**3.-** Completar los datos de identificación para entrar en la cuenta de la biblioteca y realizar desde allí la reserva.

| Iniciar sesión |  |
|----------------|--|
| Usuario        |  |
|                |  |
| Contraseña     |  |
|                |  |
| Iniciar sesión |  |

**4.-** En primer lugar, se pedirá seleccionar la *biblioteca donde se desea recoger el ejemplar*.

Lugar de retiro: 06. BIBLIOTECA HUMANIDA 🗸

**5.-** A continuación, se mostrarán los ejemplares existentes, con indicación de su estado: préstamos, reservas...

Seleccionar el ejemplar deseado, si hay varios, en función de si está o no prestado, su fecha de devolución o las reservas que ya tiene cada ejemplar.

| Seleccione un ejempla | r específico:    |                            |                  |           |                                             |
|-----------------------|------------------|----------------------------|------------------|-----------|---------------------------------------------|
| Copia número          | Código de barras | Biblioteca de origen       | Última ubicación | Signatura | Información                                 |
| •                     | 3742525864       | 06. BIBLIOTECA HUMANIDADES |                  | 902/ARQ   | No está reservado                           |
|                       | 3742956260       | 06. BIBLIOTECA HUMANIDADES |                  | 902/ARQ   | Vencimiento 17/09/2018<br>No está reservado |
|                       | 3742956206       | 06. BIBLIOTECA HUMANIDADES |                  | 902/ARQ   | No está reservado                           |

6.- Finalmente, pulsar el botón de Confirmar reserva. Aparecerá una pantalla con los datos de la misma.

| Prestado (3) Reservas (1)                                                                            |               |                 |                               |   |                        |           |            |
|----------------------------------------------------------------------------------------------------|---------------|-----------------|-------------------------------|---|------------------------|-----------|------------|
| Reservas (1 total)                                                                                   |               |                 |                               |   |                        |           |            |
| Titulo e                                                                                             | Situado<br>en | Vence e         | Ubicación de<br>retiro        | ٠ | Prioridad <sup>©</sup> | Estado *  | Modificar  |
| Arqueologia : conceptos claves / Colin Renfrew y<br>Paul Bahn (eds.) ; traducción de David Govantes. | 27/08/2018    | Nunca<br>caduca | 06. BIBLIOTECA<br>HUMANIDADES |   | 1                      | Pendiente | X Cancelar |

#### A tener en cuenta:

Se pueden reservar varios ejemplares de cada título (por ejemplo, si se quieren varios volúmenes de una misma obra), pero habrá que iniciar una reserva independiente por cada ejemplar.

### Para anular una reserva

**1.-** Desde la web de la biblioteca, acceder al registro de usuario mediante la opción **Mi cuenta** e identificarse.

2.- Seleccionar la solapa **Reservas** para ver las existentes y usar el botón de Cancelar.

| Prestado (3) Reservas (2)                                                                            |               |                 |                               |                        |           |            |
|----------------------------------------------------------------------------------------------------|---------------|-----------------|-------------------------------|------------------------|-----------|------------|
| Reservas (2 total)                                                                                   |               |                 |                               |                        |           |            |
| Titulo                                                                                               | Situado<br>en | Vence o         | Ubicación de ¢                | Prioridad <sup>©</sup> | Estado ¢  | Modificar  |
| Arqueología : conceptos claves / Colin Renfrew y<br>Paul Bahn (eds.) ; traducción de David Govantes. | 27/08/2018    | Nunca<br>caduca | 06. BIBLIOTECA<br>HUMANIDADES | 1                      | Pendiente | X Cancelar |
| Cartilla de catalogar / Teresa Malo de Molina,<br>Miguel Jiménez Malo de Molina, Teresa              | 29/08/2018    | Nunca<br>caduca | 06. BIBLIOTECA<br>HUMANIDADES | 1                      | Pendiente | X Cancelar |

#### A tener en cuenta:

Aquellas reservas que ya estén pendientes para recoger o en tránsito hacia la biblioteca de recogida, no podrán ser canceladas. Si ya no se desea el ejemplar, se debe comunicar en el mostrador de préstamo.

## Para renovar un préstamo

**1.-** Desde la web de la biblioteca, acceder al registro de usuario mediante la opción **Mi cuenta** e identificarse.

2.- En pantalla aparecerán los ejemplares prestados, con indicación de la fecha de devolución, si están o no reservados y el número de renovaciones que quedan.

| jemplar(es) prestado(s)                                                                                                    |   |                             |   |              | ✓ Renovar sele      | ccionados 🦘 Renovar todor                      |
|----------------------------------------------------------------------------------------------------|---|-----------------------------|---|--------------|---------------------|------------------------------------------------|
| tulo                                                                                                    | ٥ | Autor                       | ۰ | Devolución - | Signatura 🔹         | Renovar                                        |
| comentario de textos : técnicas para el comentario de textos<br>anàlisis sintáctico / Marcos A. Bonvin Faura, Ramón Poblaciones |   | Bonvín<br>Faura,<br>Marcos  |   | 17/09/2019   | 55/B                | Renovar (9 de 10<br>renovaciones<br>restantes) |
| anual de gramática española / Rafael Seco                                                                                       |   | Seco,<br>Rafael             |   | 17/09/2019   | Sótano-<br>39/5-080 | No renovable<br>(reservado)                    |
| uxiliar para el comentario de textos literarios : práctica<br>textos resueltos / Delmiro Antas.                                 |   | Antas<br>Garcia,<br>Delmiro |   | 10/10/2019   | Sótano-<br>39/5-082 | Renovar (9 de 10<br>renovaciones<br>restantes) |
| lonovar seleccionados                                                                                                    |   |                             |   |              |                     |                                                |

**3.-** Comprobar que los ejemplares que se quieren renovar no se encuentran retrasados ni han sido reservados por otros usuarios, en cuyo caso no sería posible la renovación.

**4.- Seleccionar los documentos a renovar:** bien individualmente, o todos al mismo tiempo. Pulsar el botón correspondiente.

| Renovar selecci | onados |
|-----------------|--------|
| Renovar todos   |        |

A tener en cuenta:

El número máximo de renovaciones es de diez. Transcurridas estas, el documento deberá ser devuelto a la biblioteca.

Se recomienda no esperar a renovar en el último momento y contar con tiempo suficiente para poder entregar el documento, sin demora, en el caso de no ser posible la renovación.

## Área de Biblioteca, Archivo y Publicaciones

Biblioteca de Humanidades Campus de Cádiz

Facultad de Filosofía y Letras Avda. Doctor Gómez Ulla 1 11003 Cádiz

Teléfono: Servicio de Préstamo: 956 01 56 27

Correo electrónico: biblioteca.humanidades@uca.es

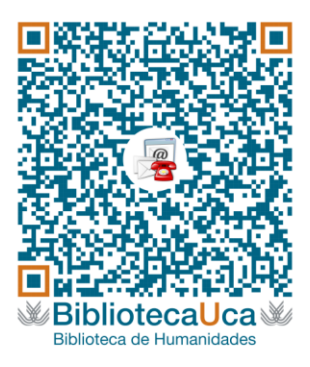

Escanea este QR para crear en tu móvil un contacto con los datos de la biblioteca

WhatsApp Campus Cádiz: 608 327 653

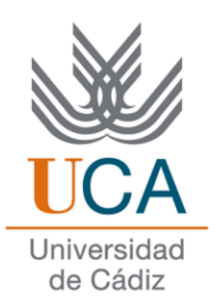